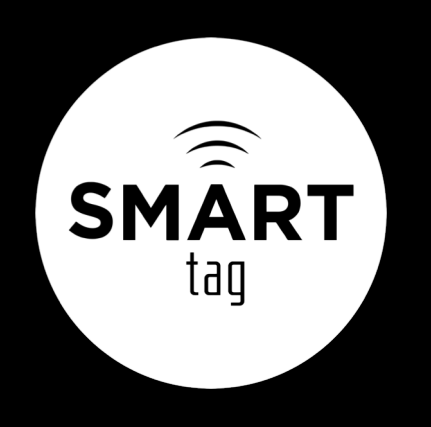

# CAMPUS DISMISSAL

editing your child's default dismissal

## **NEW FOR FALL 2018**

Starting this fall semester, parents can now correct their student's default dismissal status within their SMART tag Parent Portal.

Let's see how to do this:

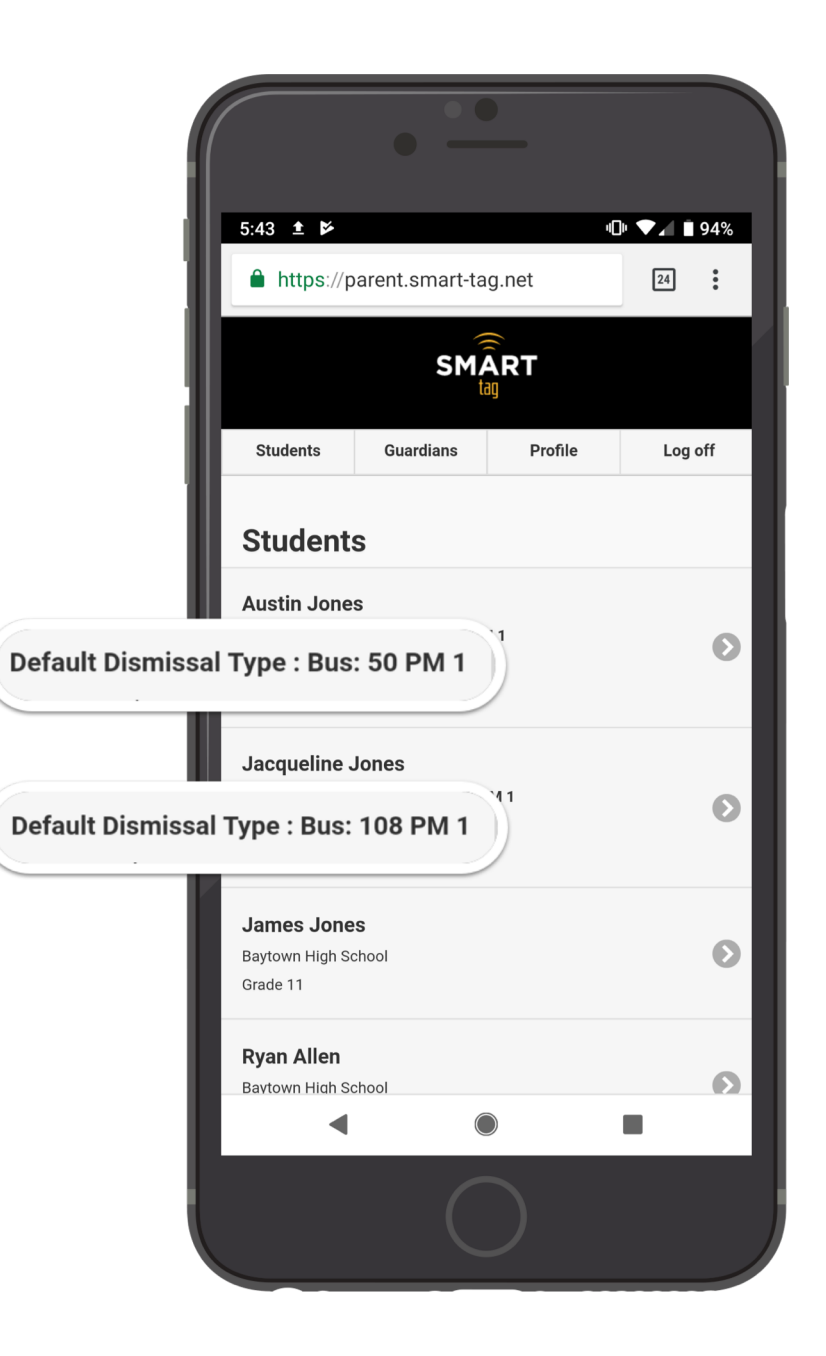

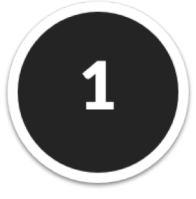

## VIEW CURRENT DEFAULT DISMISSAL TYPE

When you login to the Parent Portal, your students will be listed. Only your elementary students will have a Default Dismissal Type field **directly below their name.** 

Initially, all students who have been assigned a PM bus route will have a default dismissal of their **PM bus route name.** 

Students NOT assigned to a PM bus route will be set to "**Car Rider**".

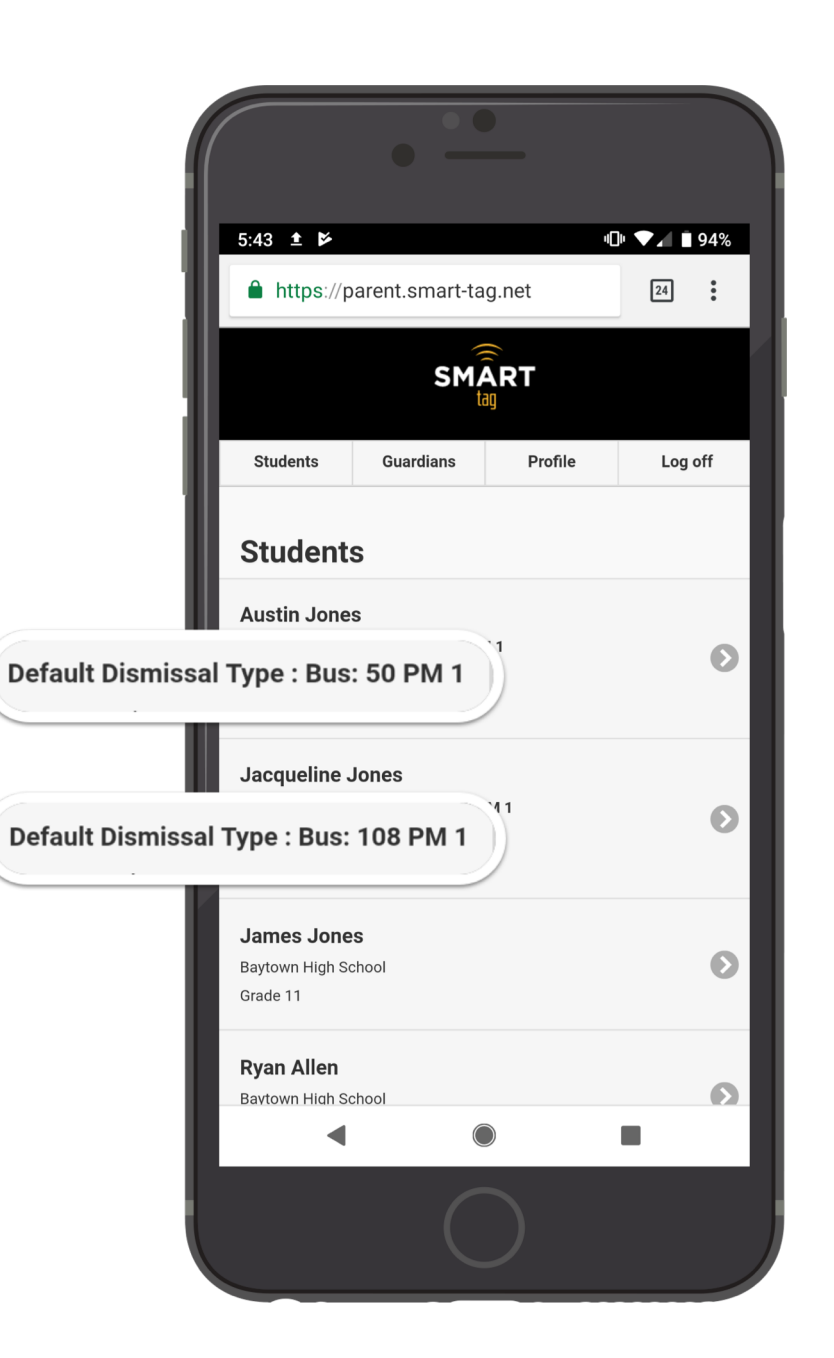

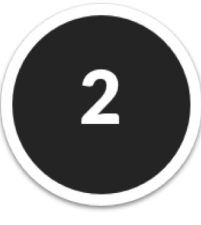

### **CORRECT DEFAULT DISMISSAL VALUE**

Here, this student's value is set to Bus: 108 PM 1, but their default should actually be '**Car Rider**'. Tap the student's name who's value you'd like to correct. --

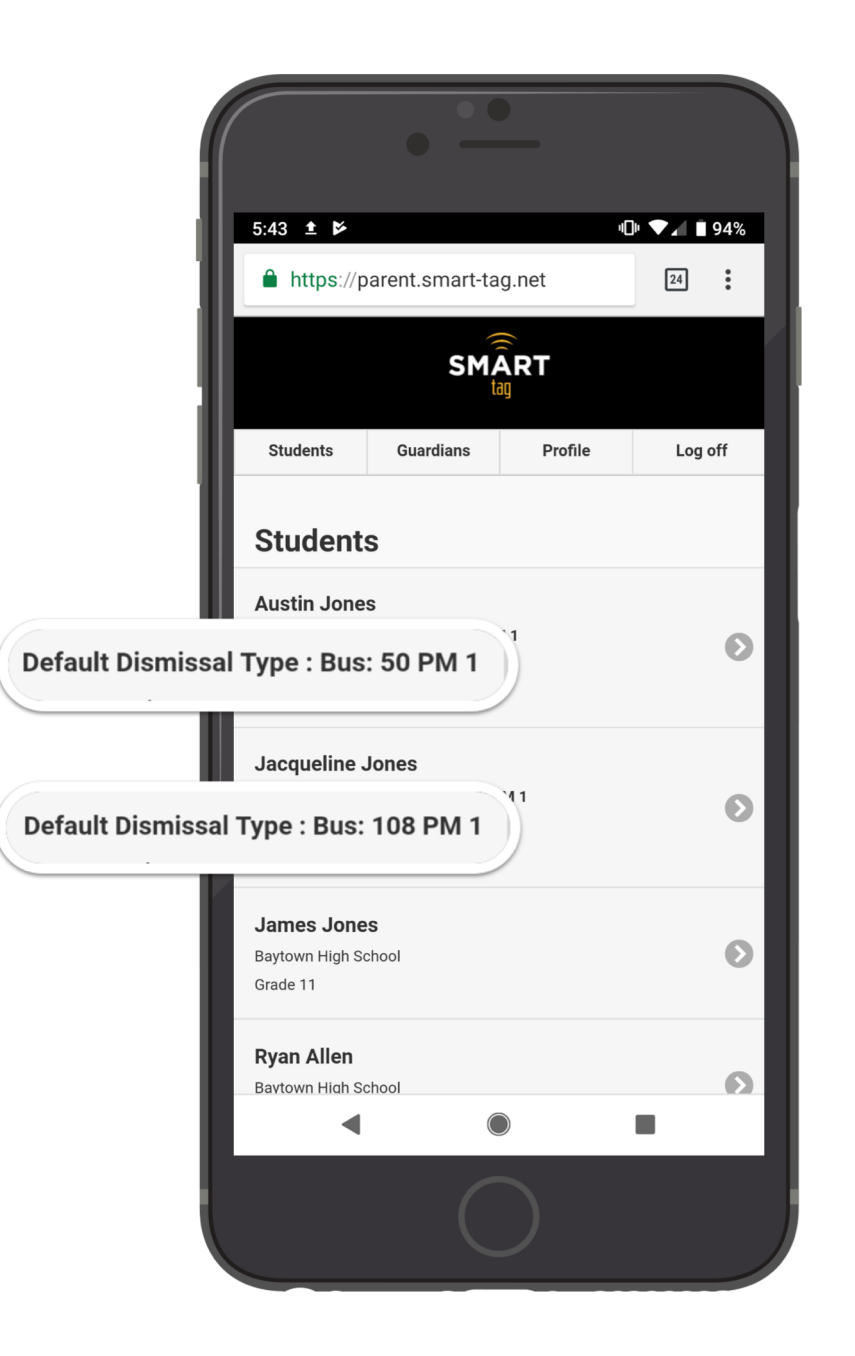

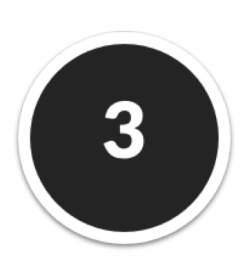

#### Tap the 'here' link to change the value --

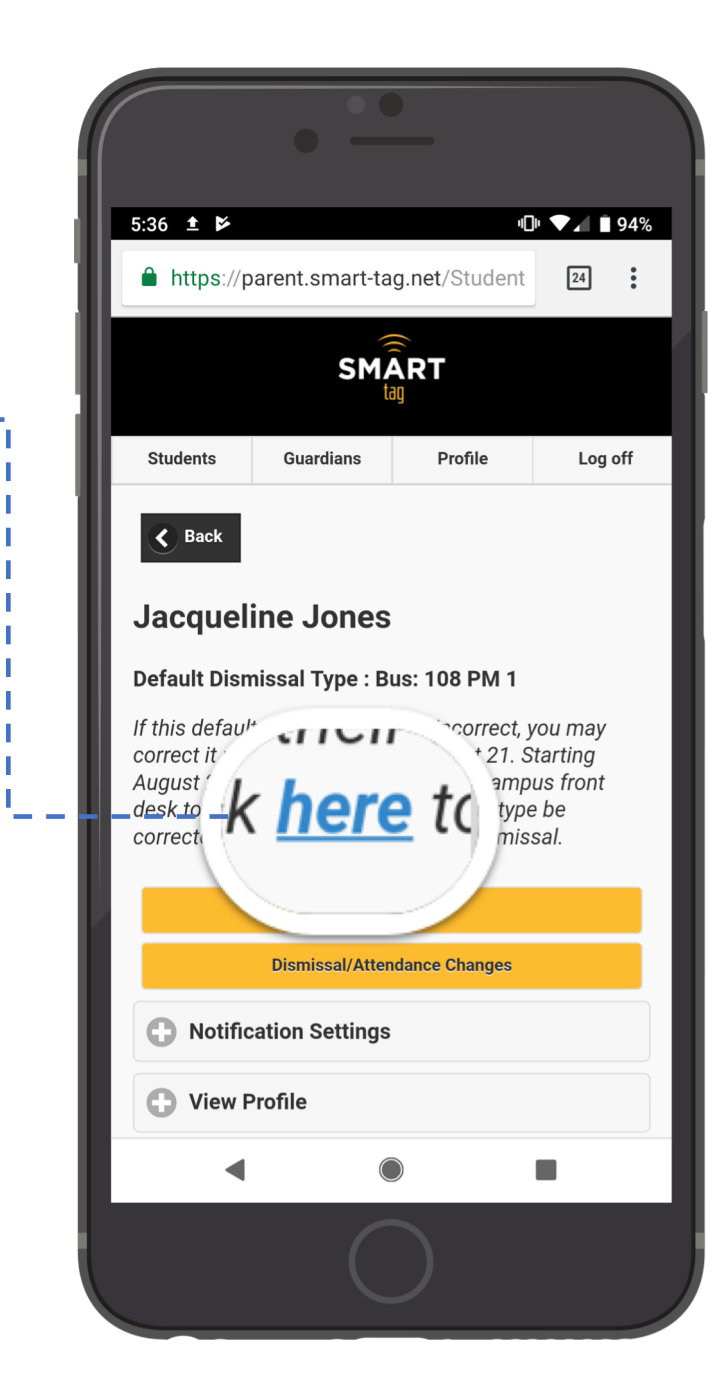

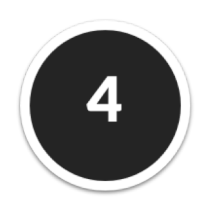

# Tap the dropdown to select a new default dismissal value

|       |                             | • -                          |               |            |
|-------|-----------------------------|------------------------------|---------------|------------|
|       | 5:36 🛓 📂                    |                              | D»            | ▶ ▼⊿ 🗎 94% |
|       | https://p                   | arent.smart-ta               | g.net/Student | 24         |
|       |                             | SMA                          | ART           |            |
|       | Students                    | Guardians                    | Profile       | Log off    |
|       | S Back                      |                              |               |            |
|       | Edit Def                    | ault Dismi                   | ssal          |            |
|       | Student: J                  | acqueline Jo                 | ones          |            |
|       | Current Defa<br>Bus: 108 PM | <b>ault Dismissal</b><br>1 1 |               |            |
| Selec | t new defau                 | ult dismissa                 | al type       |            |
|       |                             | Upd                          | late          |            |
|       |                             |                              |               |            |
|       | •                           |                              |               | •          |
|       |                             |                              |               |            |

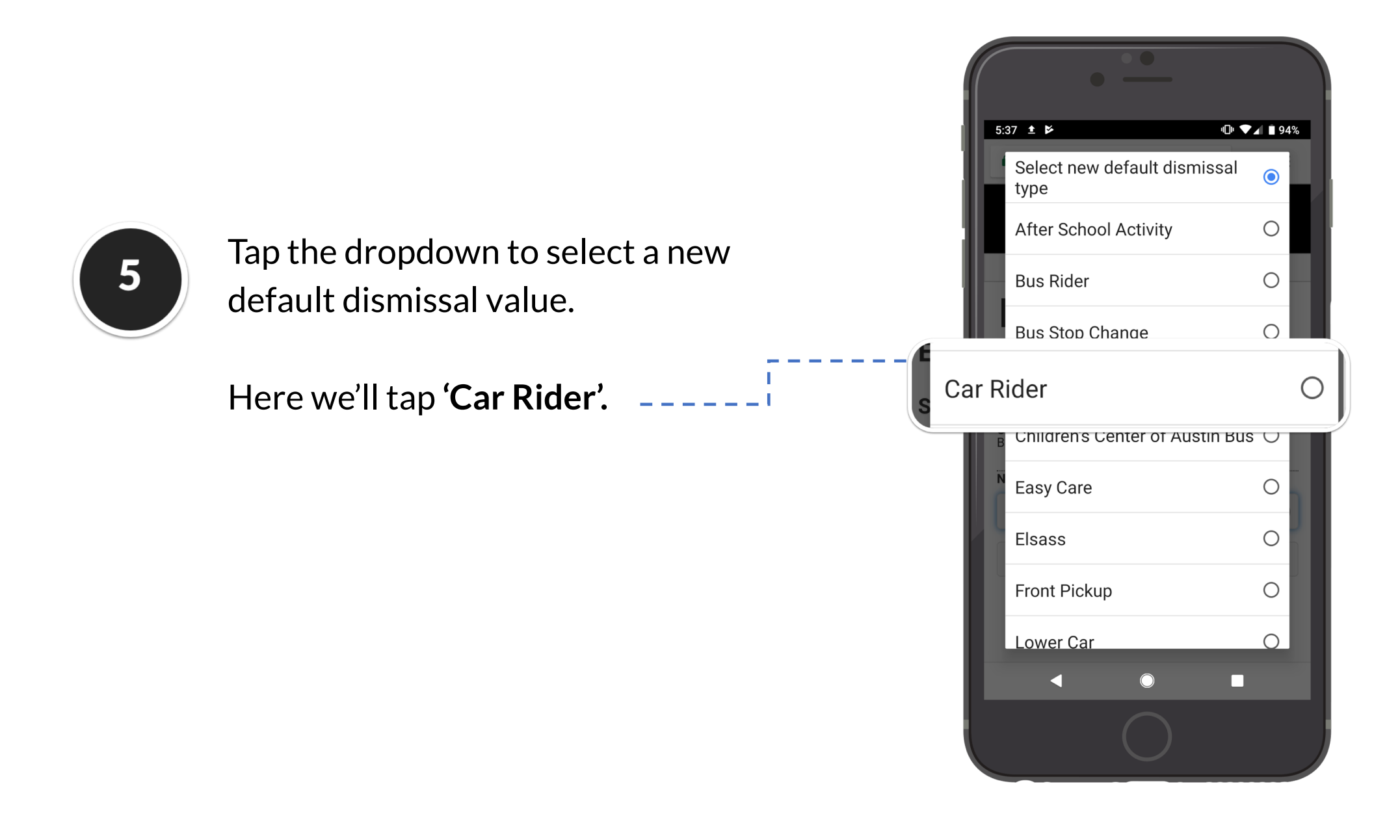

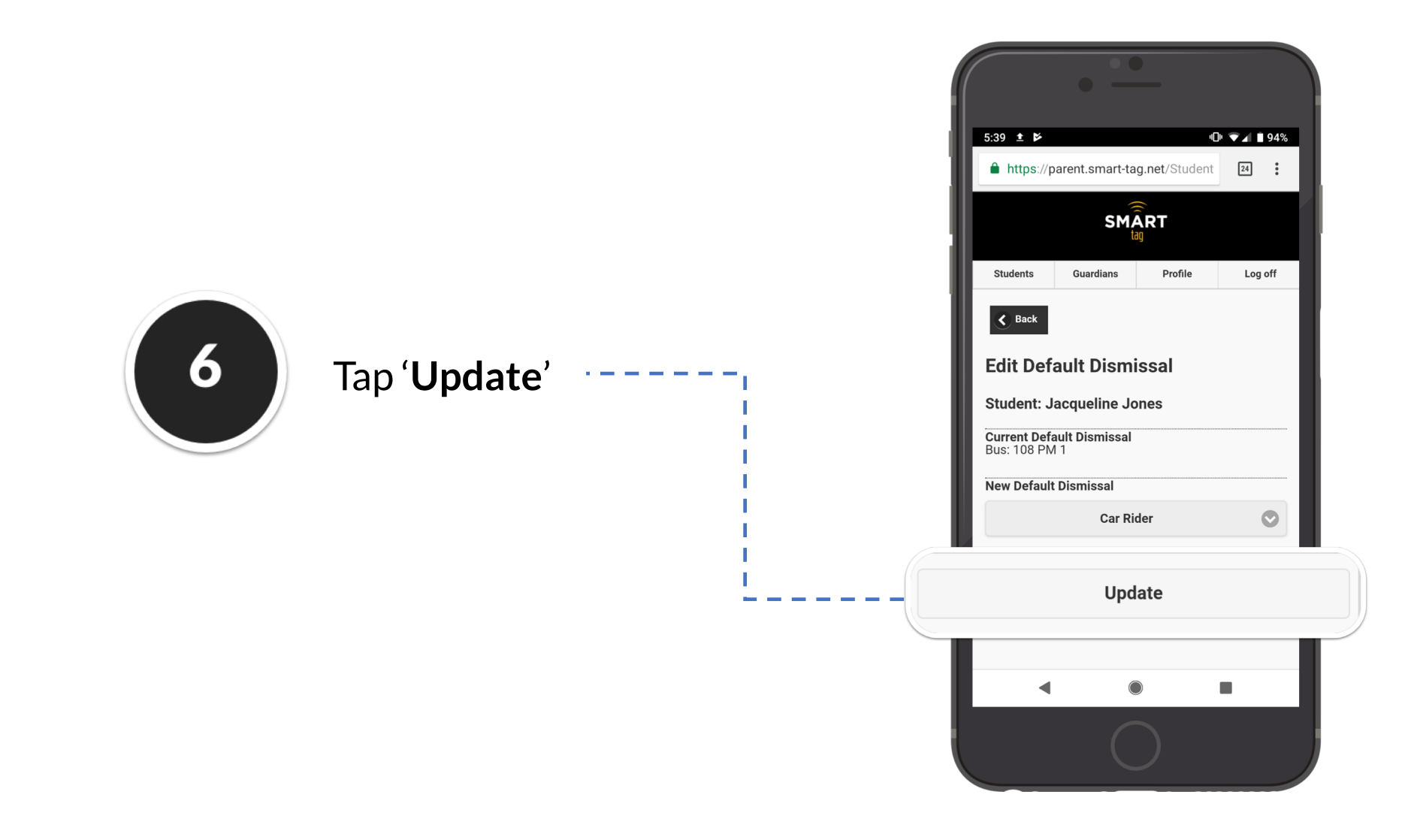

**Done!** The default dismissal value has now been corrected.

Going forward throughout the school year, any time your child needs to go home some other way besides this default type – you can submit a One-Time or Multi-Day dismissal change.

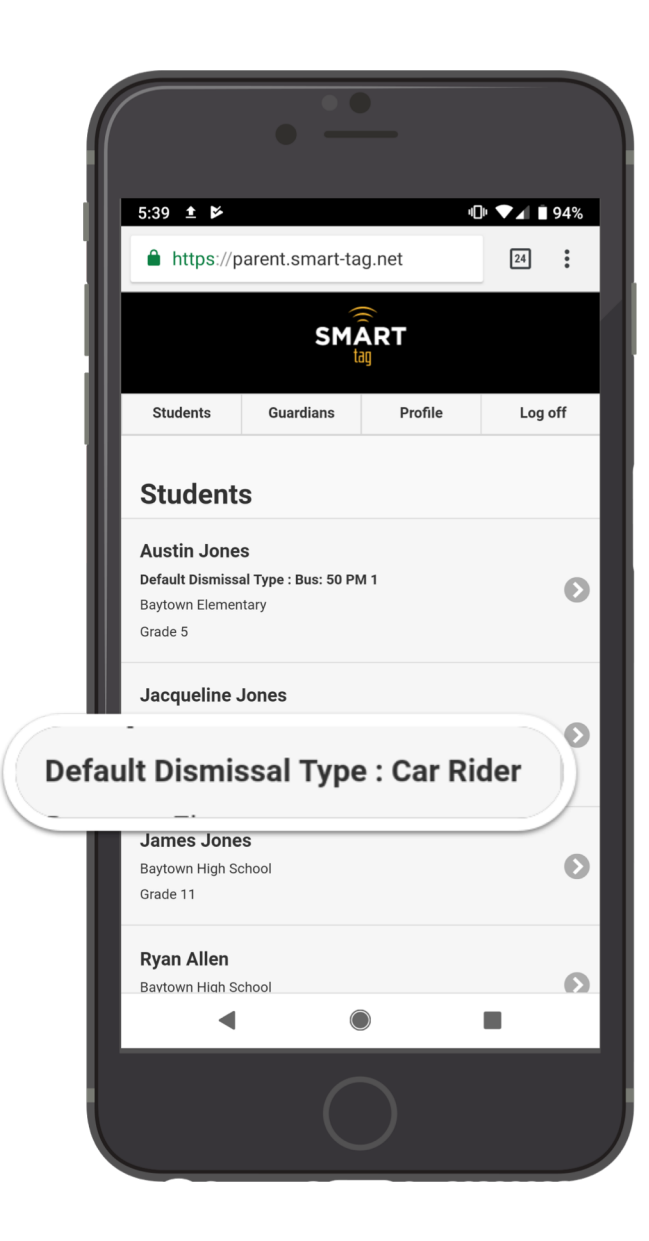

## EDIT VALUE FROM A DESKTOP BROWSER

You can also edit this value while logged into your Parent Portal account on a desktop web browser.

On the Student page, click '**Edit Default Dismissal**'

| Austin Jones                                                                                                    | View Profile                                                          |
|----------------------------------------------------------------------------------------------------|-----------------------------------------------------------------------|
| Default Dismissal Type : Bus Stop Change                                                                                                    |                                                                       |
| If this default dismissal value is incorrect, you n<br>midnight on August 21. Starting August 22, yo<br>compute front dock to request their default disc | nay correct it up until<br>u must call your child's<br>nissal type be |
| campus noni desk to request their default dish                                                                                                    | instal type be                                                        |
| corrected. Edit Default Dismissal                                                                                                    |                                                                       |
| corrected. Edit Default Dismissal                                                                                                    |                                                                       |
| corrected. Edit Default Dismissal                                                                                                    |                                                                       |
| corrected. Edit Default Dismissal                                                                                                    | View Profile                                                          |
| corrected. Edit Default Dismissal Jacqueline Jones Default Dismissal Type : Children's Center of Au                                                      | View Profile                                                          |

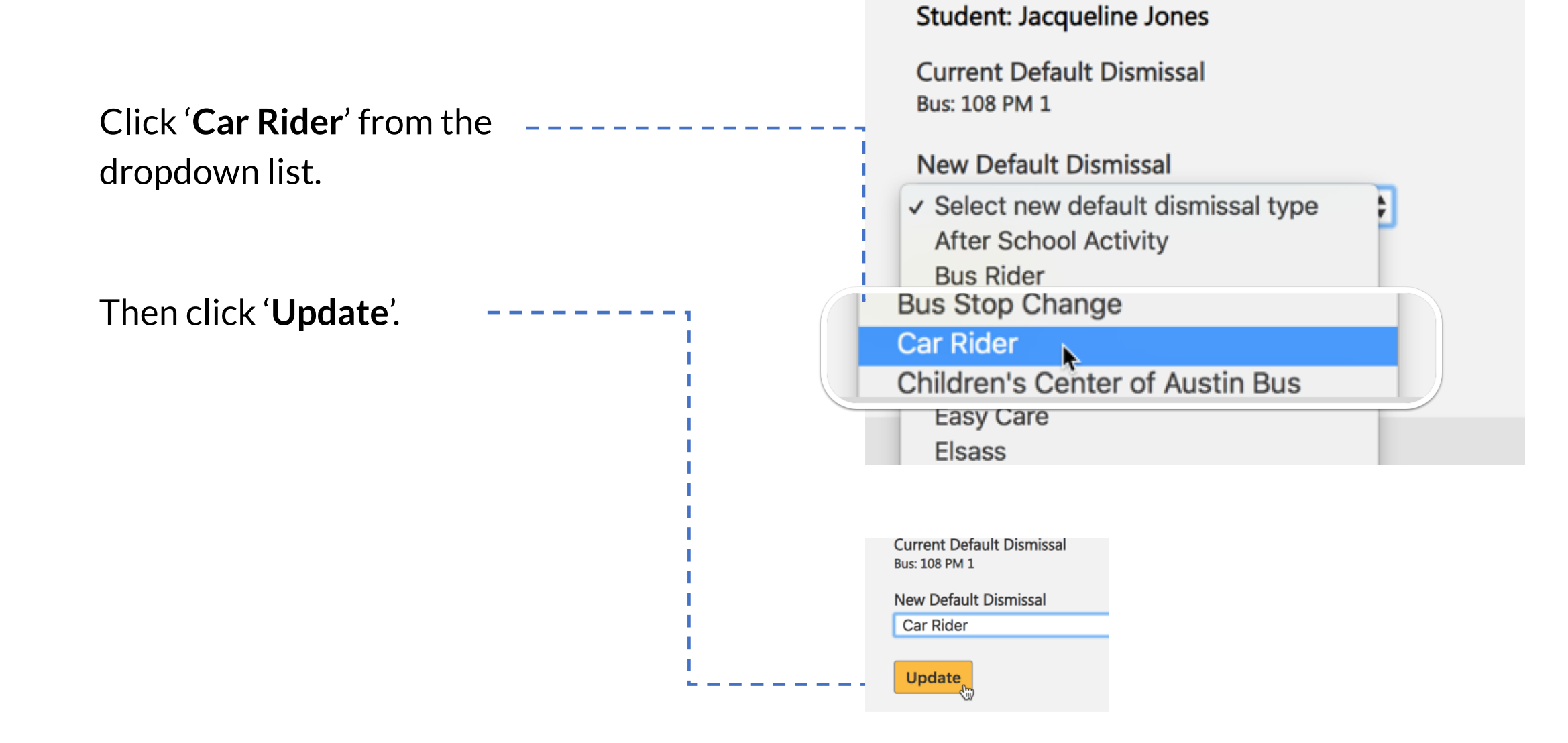

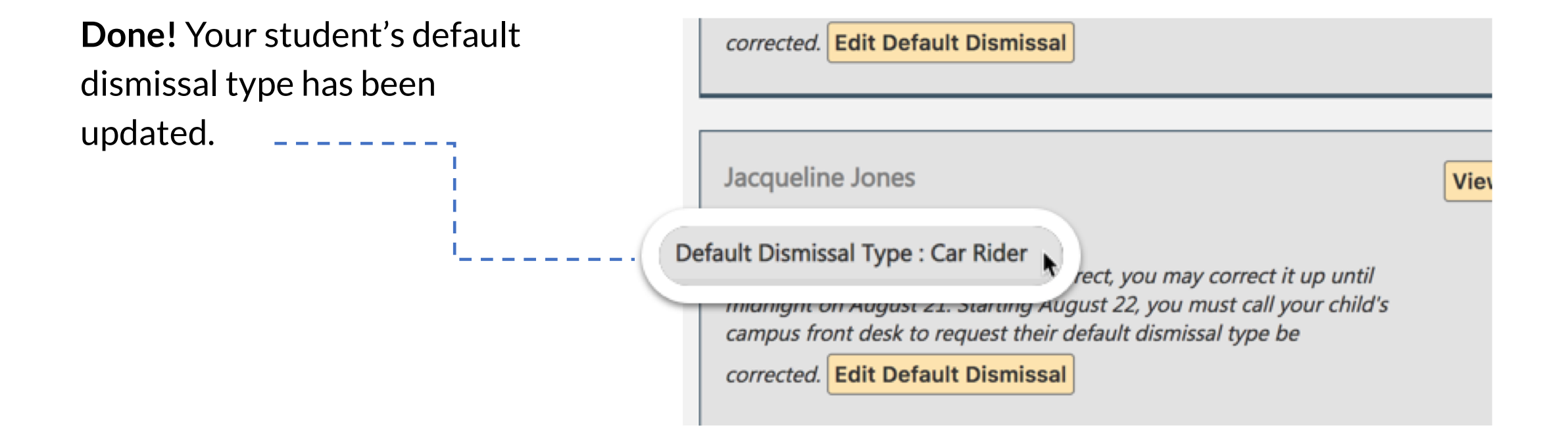

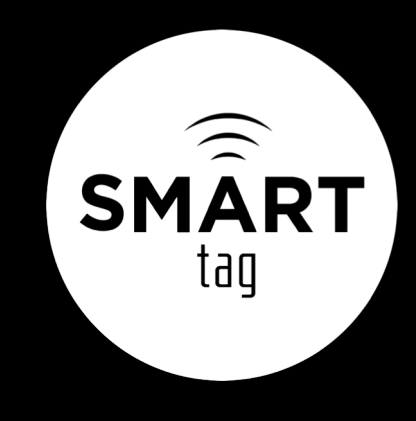

## THANKS FOR FOLLOWING ALONG

editing your child's default dismissal